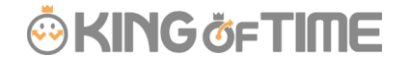

Q: タイムカード PDF 出力する際、項目同士を合算できますか?

A:「集計項目」と「勤怠項目」、どちらも可能です。 複数の項目を加算・減算し、既存のエクスポート項目に加えることができます。

## アクセス方法

ホーム画面「よく使うメニュー」 > エクスポート/インポート > データ出力(エクスポート) > [タイムカード [ CSV ]]横の「出カレイアウト作成」 > 画面左上の「タイムカードカスタム項目」をクリック

## 「集計項目」のカスタム項目作成方法

「集計項目」は、出力データの上の段に表示される「月の集計」です。

| _ | 20184F                                   | 10月        |      | 名前<br><sup>所属</sup> | :勤怠 一<br>:本社                       |              |                                 | 従其雇用 | 戦員コー<br>目区分                 | ۲<br>:                       | 001<br>正社員               |                     |                                    |           |                          |       |     |
|---|------------------------------------------|------------|------|---------------------|------------------------------------|--------------|---------------------------------|------|-----------------------------|------------------------------|--------------------------|---------------------|------------------------------------|-----------|--------------------------|-------|-----|
|   | 所定時間<br>湿 <u>液或業時間</u><br>体日湿液所定<br>早遊回数 |            |      | 0.00                | 所定外時間<br>星刻時間<br>作日出動日数<br>fr体取得日数 | 0.00         | 成業時間<br>早過時間<br>法定体日出動<br>有体成日数 | 日散   | 0.00<br>0.00<br>0.0<br>21.0 | 厚夜所宣<br>住墓時間<br>法定外排<br>代体取者 | 時間<br>1<br>(日島動日数<br> 日数 | 0.00<br>0.00<br>0.0 | 深夜所定外時間<br>住日所定時間<br>遅刻回数<br>代体成日数 |           | 0.00<br>0.00<br>0<br>0.0 |       |     |
| l | <b>U</b> #                               | della inte | -181 | NB-112              | ti <b>t</b> tetta = t              | 9.17 A 21.80 | 20                              | 204  |                             | •                            | 2420                     | MALON               | 21.41.01.00                        | BOZO      | -                        | 11-99 |     |
|   | 18/91 (A)<br>18/92 (A)<br>18/92 (A)      |            | 192  | 4141.0/1            | R X791=#                           | 116.28841    | A.C.                            |      |                             | -                            | area a                   | *1071.2.75          | 36(5.5(.8)                         | 181170.00 | 10-110-2072              | 11.2  | #17 |

例えば、残業時間と深夜残業時間はそれぞれ個別に出力されますが、 時間外労働の合計を確認したい場合はこれらの項目を合算する必要があります。

#### ◆作成手順

「タイムカードカスタム項目」 >
「月別カスタム項目(タイムカード集計項目)」の[+ 新規作成]をクリック

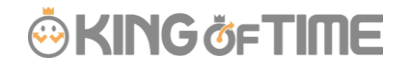

| ٩ | タイムカードカスタム    | 項目           |                   |
|---|---------------|--------------|-------------------|
| 1 | タイムカードレイアウト設定 | タイムカードカスタム項目 |                   |
|   |               |              |                   |
| ſ | + 新規作成        |              |                   |
| F | 月別カスタム項目(タイ)  | ムカード集計項目)    |                   |
|   |               |              |                   |
|   |               |              | 月別カスタム項目を登録してください |
|   |               |              |                   |
|   | + 新規作成        |              |                   |
| E | コ別カスタム項目(タイ)  | ムカード勤意項目)    |                   |
|   |               |              |                   |
|   |               |              | 日別カスタム項目を登録してください |
|   |               |              |                   |
|   |               |              |                   |

2. カスタム項目名を入力し、「残業時間」と「深夜残業時間」の「+」にチェックをつけます。

| 基本情報                                      |                         |          |                                      |               |     |  |  |  |  |  |
|-------------------------------------------|-------------------------|----------|--------------------------------------|---------------|-----|--|--|--|--|--|
|                                           |                         | <u> </u> | 項目名: 総残業時間                           |               |     |  |  |  |  |  |
|                                           |                         | ät       | 算単位:◎時間 ◎日 ◎数値                       | ◎時間 ◎日 ◎数値    |     |  |  |  |  |  |
|                                           |                         | it       | <b>算結果:</b> 🦳 マイナス値は出力しない            | □ マイナス値は出力しない |     |  |  |  |  |  |
|                                           |                         |          |                                      |               |     |  |  |  |  |  |
| 固定値の入力例はごちらをご夢照ください。                      |                         |          |                                      |               |     |  |  |  |  |  |
| ※計算単位が時間の際に、固定値を計算値として使用する場合には固定値を分単位で入力し |                         |          |                                      |               |     |  |  |  |  |  |
|                                           |                         | 計算値とし    | .7 使用: ◎ しない (固定値をそのまま出力) ○ する (固定値) | を勤意項目と含算して    | 出力) |  |  |  |  |  |
|                                           |                         |          | 深辺頂日から手が心分/0日の埋合にけのを出力               |               |     |  |  |  |  |  |
|                                           |                         |          |                                      |               |     |  |  |  |  |  |
| ※各種休暇                                     | の付与日                    | 数(平日、)   | 去定休日、法定外休日)項目は、手動で付与された日数の出力には       | *対応しておりません。   |     |  |  |  |  |  |
| 追加する                                      | 5項目を達                   | 目沢してくだ   | <b>さい。</b>                           |               |     |  |  |  |  |  |
| +                                         | -                       | No.      | 項目名                                  | 計算単位          |     |  |  |  |  |  |
|                                           |                         | 1        | 所定時間                                 | 時間            |     |  |  |  |  |  |
|                                           |                         | 2        | 所定外時間                                | 時間            |     |  |  |  |  |  |
| -                                         | ✓     3     残業時間     時間 |          |                                      |               |     |  |  |  |  |  |
|                                           |                         | 4        | 深夜所定時間                               | 時間            |     |  |  |  |  |  |
|                                           |                         | 5        | 深夜所定外時間                              | 時間            |     |  |  |  |  |  |
| -                                         |                         | 6        | 深夜残業時間                               | 時間            |     |  |  |  |  |  |
|                                           |                         | 7        | 休日所定時間                               | 時間            |     |  |  |  |  |  |

3. 右上、もしくは画面下の [登録] をクリックし、完了です。

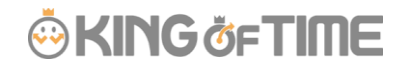

# 「勤怠項目」のカスタム項目作成方法

「勤怠項目」は、出力データの下の段に表示される「日ごとの勤怠データ」です。

| 化线架時間<br>11深水水定時間 | 0.00 JES | 約個<br>(糸動目数) | 0.00   | 早過時間<br>法定休日序書 | 1182 | 0.00 休意的      | 開体にお掛けれ | 0.0   | 体白光定时間<br>凝制时数 |      | 0.00   |    |    |
|-------------------|----------|--------------|--------|----------------|------|---------------|---------|-------|----------------|------|--------|----|----|
| EHR               | 0 80     | 取得日数         | 0.0    | 有体现日数          |      | 23.0 (t/kits) | 科日教     | 0.0   | 代体现日数          |      | 0.0    |    |    |
|                   |          |              |        |                |      |               |         |       |                |      |        |    |    |
|                   |          |              |        |                |      |               |         |       |                |      |        |    |    |
|                   |          |              |        |                |      |               | _       |       |                |      |        |    |    |
|                   |          |              |        |                |      |               |         |       |                |      |        |    |    |
| 日村 出動法法           | 2 単数(方法) | スケジュール       | 半体大脑梗阻 | 所定             | 所定外  | 投票            | 深秋所定    | 深放所定外 | 20.02          | 体目所定 | 保日課務所定 | 休憩 | 優考 |
| 0.00              |          |              |        |                |      |               |         |       |                |      |        |    |    |
| 04309/40          | _        |              |        |                |      |               |         |       |                |      |        |    |    |
| 8/93(4)           | _        |              |        |                |      |               |         |       |                |      |        |    |    |
| 8/94140           | _        |              |        |                |      |               |         |       |                |      |        |    |    |
| 8/95(@)           | _        |              |        |                |      |               |         |       |                |      |        |    |    |
| A96(±)            |          |              |        |                |      |               |         |       |                |      |        |    |    |
| 6.97(11)          | _        |              |        |                |      | L             |         |       |                |      |        |    |    |
| 8/98(20)          |          |              |        |                |      | L             |         |       |                |      |        |    |    |
| 8/1991(A)         |          |              |        |                |      |               |         |       |                |      |        |    |    |
| 8/10160           | _        |              |        |                |      |               |         |       |                |      |        |    |    |
| 111(8)            |          |              |        |                |      | <u> </u>      |         | L     |                |      |        |    |    |
| 1/12(10)          |          |              |        |                |      |               |         |       |                |      |        |    |    |
| V18(E)            |          |              |        |                |      | <u> </u>      |         |       |                |      |        |    |    |
| /14(80            |          |              |        |                |      |               |         |       |                |      |        |    |    |
| /15(0)            |          |              |        |                |      |               |         |       |                |      |        |    |    |
| 116190            |          | +            |        |                |      |               |         |       |                |      |        |    |    |
| 017080            |          |              |        |                |      |               |         |       |                |      |        |    |    |
| 1/10(8)           |          |              |        |                |      |               |         |       |                |      |        |    |    |
| a/20(+)           |          |              |        |                |      | <u> </u>      |         |       |                |      |        |    |    |
| A/20 (12)         |          |              |        |                |      |               |         |       |                |      |        |    |    |
| 1/22(18)          | -        |              |        |                |      |               |         |       |                |      |        |    |    |
| 8/221(40)         |          |              |        |                |      |               |         |       |                |      |        |    |    |
| 1/24(40           |          |              |        |                |      |               |         |       |                |      |        |    |    |
| 1/25(4)           |          |              |        |                |      | <u> </u>      |         |       |                |      |        |    |    |
| n/24(@)           |          |              |        |                |      |               |         |       |                |      |        |    |    |
| N/27 ( ±)         |          |              |        |                |      |               |         |       |                |      |        |    |    |
| 1/28(11)          |          |              |        |                |      |               |         |       |                |      |        |    |    |
| 1/29(71)          |          |              |        |                |      |               |         |       |                |      |        |    |    |
| 8/381(A)          |          |              |        |                |      |               |         |       |                |      |        |    |    |
| 1/31(40           |          |              |        |                |      |               |         |       |                |      |        |    |    |
|                   |          |              |        |                |      |               |         |       |                |      |        |    |    |

例えば、深夜所定と深夜所定外、深夜残業時間はそれぞれ個別に出力されますが、 深夜労働の合計を確認したい場合はこれらの項目を合算する必要があります。

### ◆作成手順

1. 「タイムカードカスタム項目」 >

「日別カスタム項目(タイムカード集計項目)」の [+ 新規作成] をクリック

| £ | タイムカードカスタム <sup>1</sup> | 項目           |                   |
|---|-------------------------|--------------|-------------------|
|   | タイムカードレイアウト設定           | タイムカードカスタム項目 |                   |
|   |                         |              |                   |
|   | + 新規作成                  |              |                   |
| ĺ | 月別カスタム項目(タイ)            | ムカード集計項目)    |                   |
|   |                         |              |                   |
|   |                         |              | 月別カスタム項目を登録してください |
|   |                         |              |                   |
|   | + 新規作成                  |              |                   |
| ļ | 日別カスタム項目(タイ)            | ムカード勤怠項目)    |                   |
|   |                         |              |                   |
|   |                         |              | 日別カスタム項目を登録してください |
|   |                         |              |                   |

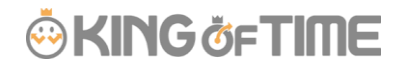

2. カスタム項目名を入力し、「深夜所定時間」と「深夜所定外時間」、

「深夜残業時間」の「+」にチェックをつけます。

| 基本情報  |                                                |      |                    |                  |              |           |                  |  |  |  |  |
|-------|------------------------------------------------|------|--------------------|------------------|--------------|-----------|------------------|--|--|--|--|
|       |                                                | ħ    | スタム項目名: 深る         | 夜労働合計            |              |           |                  |  |  |  |  |
|       |                                                |      | 計算単位: 🖲 関          | 間 ◎日 ◎数値         |              |           |                  |  |  |  |  |
|       |                                                |      | 計算結果: 🗌            | マイナス値は出力しない      |              |           |                  |  |  |  |  |
| 固定值:  |                                                |      |                    |                  |              |           |                  |  |  |  |  |
|       |                                                |      | 固定                 | :値の入力例はこちらをご参照くだ | さい。          |           |                  |  |  |  |  |
|       | ※計算単位が時間の際に、固定値を計算値として使用する場合には固定値を分単位で入力して下さい。 |      |                    |                  |              |           |                  |  |  |  |  |
|       |                                                |      |                    |                  |              |           |                  |  |  |  |  |
|       |                                                | 計算   | <b>埴として使用:</b> ® し | ない(固定値をそのまま出力)   | ◎ する(固定値を勤約  | 気項目と合算してお | 出力)              |  |  |  |  |
|       |                                                |      | <b>;</b>           | 選択項目の合計が0分/0日の場  | 合には0を出力      |           |                  |  |  |  |  |
|       |                                                |      |                    |                  |              |           |                  |  |  |  |  |
| 追加す   | る項目を                                           | 確選択し | てください。             |                  |              |           |                  |  |  |  |  |
| ※(打刻に | 基づく)と(                                         | は勤務刻 | 」限や残業上限、雇用         | 月区分内「出勤/退勤予定前の労  | 働時間の取り扱い」にて、 | 勤務時間の制限力  | が適用されていない勤務時間です。 |  |  |  |  |
| +     | -                                              | No.  |                    | 項目名              |              | 計算単位      |                  |  |  |  |  |
|       |                                                | 1    | 所定時間               |                  |              | 時間        |                  |  |  |  |  |
|       |                                                | 2    | 所定外時間              |                  |              | 時間        |                  |  |  |  |  |
|       |                                                | 3    | 残業時間               |                  |              | 時間        |                  |  |  |  |  |
| 1     |                                                | 4    | 深夜所定時間             |                  |              | 時間        |                  |  |  |  |  |
|       |                                                | 5    | 深夜所定外時間            |                  |              | 時間        |                  |  |  |  |  |
|       |                                                | 6    | 深夜残業時間             |                  |              | 時間        |                  |  |  |  |  |
|       |                                                | 7    | 休日所定時間             |                  |              | 時期        |                  |  |  |  |  |

3. 右上、もしくは画面下の [登録] をクリックし、完了です。

## 出カレイアウトへ追加

タイムカードカスタム項目を作成は、出力レイアウトに追加すると出力することができます。

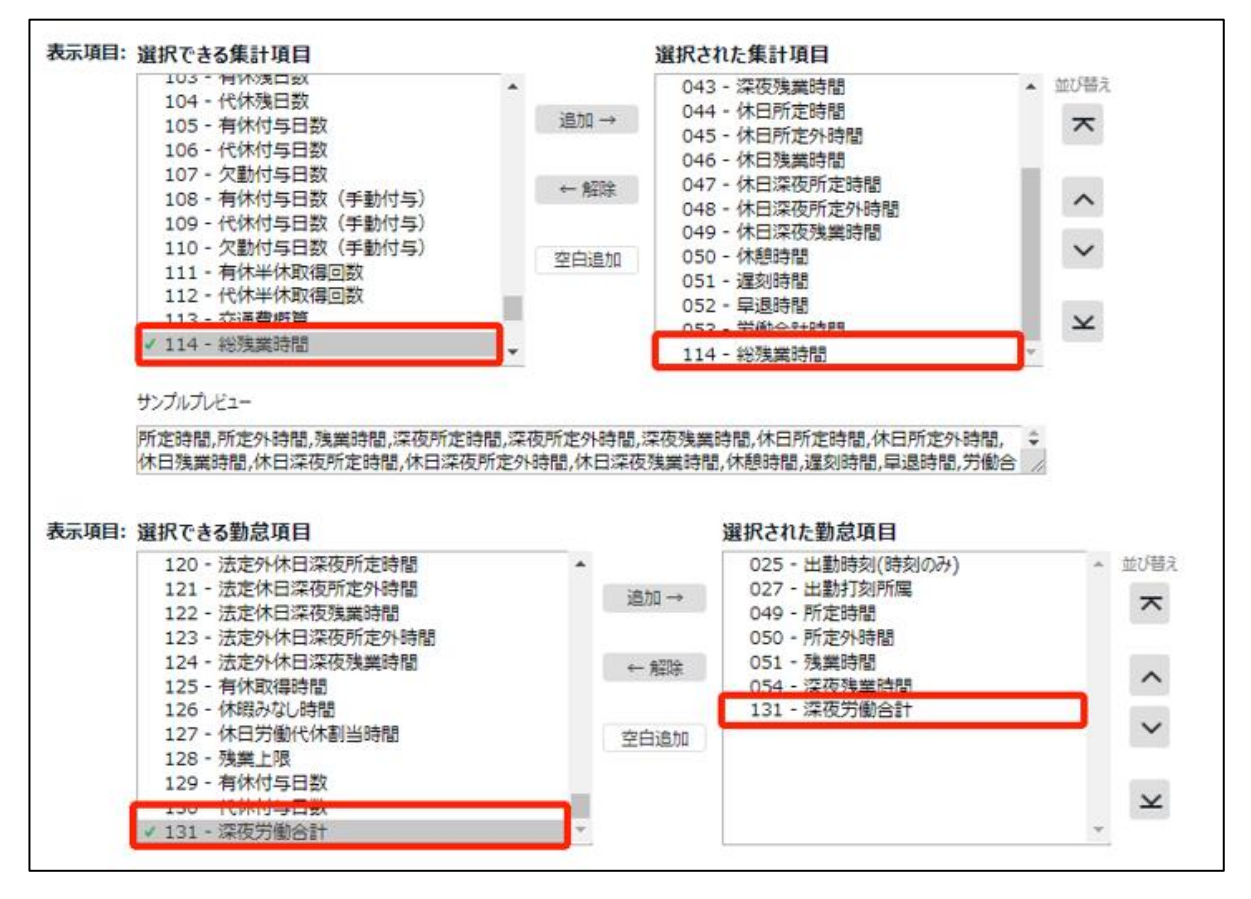

### « ご注意 »

PDF 出力データの枠は固定のため枠数の追加や削除、幅の調整を行うことは 現状できかねます。

FAQ コンテンツに詳細を記載しております。以下タイトルでご検索ください。

【 タイムカード PDF 出力する際、項目同士を合算できますか? 】